#### App Tip Sheet | Senior Investor Protection Conference

Registered attendees are granted access to the FINRA Senior Investor Protection Conference app.

All materials—including session presentations, handouts and the conference schedule—are available through it.

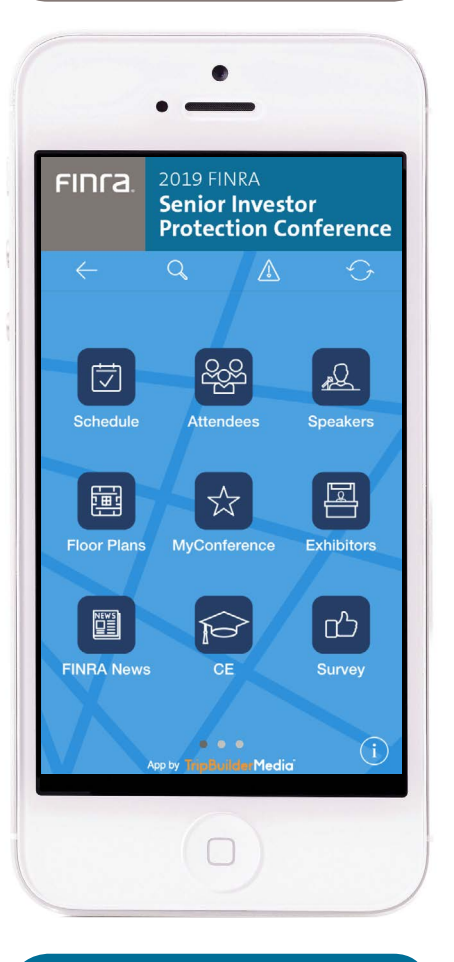

#### App | Functionality

### Within the app, you can navigate the conference venue, complete the survey and network with other conference attendees.

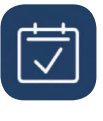

**Schedule:** See the full conference schedule and browse sessions. Select a specific session to access the session description, speaker information and associated materials; ask session-specific questions; participate in polling; and take notes.

- ▶ **Polling:** To participate in polling, under the "Schedule" icon, select the session name, and then tap the "Polling" button.
- Session Questions: To ask a question through the app, select the session name under the "Schedule" icon and tap on the "Ask" button. This will then prompt you to submit your question via email.

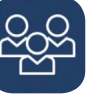

**Attendees:** Search for a specific person or sort the entire attendee list by name or company. Email other attendees using the "Let's Meet" or "Email" icons on the attendee's details page.

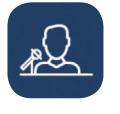

**Speakers:** See a list of the conference speakers. Search for a speaker or tap the speaker's name to see his or her bio, photo and all of the sessions where the speaker is presenting.

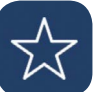

**MyConference:** Mark sessions, attendees, exhibitors, etc., as favorites by tapping the "O" (iPhone) or "O" (Android) icon next to each name. From MyConference, you can view your personalized schedule, contacts and your notes.

Emailing Options: You can email information to yourself—like notes and contact info—through the app from MyConference. Tap the "Export" button in the upper right corner, then select the items to export, next tap "Send," and then enter your email address.

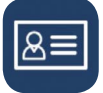

**MyProfile:** Enter your contact information through the "MyProfile" icon by tapping on the edit button in the upper right corner. You can choose the information you wish to make public to attendees or keep private and save.

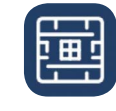

**Floor Plans:** The "Floor Plans" section provides a hotel floor plan for the space—use this to easily find the locations of sessions and the exhibitors you want to visit.

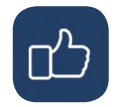

**Survey:** Submit feedback on the overall experience via the "Survey" icon on the app home page. Please note: Once you start the survey, if you navigate away from the page, your answers will not be saved.

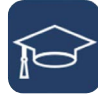

**CE:** Learn about continuing education credits offered at the Senior Investor Protection Conference.

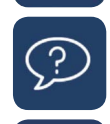

FAQs: Review answers to the most frequently asked questions.

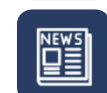

**FINRA News:** Easily find FINRA news, reports and updates by tapping the FINRA News icon.

#### App | Log in:

- 1. Go to the App store on your mobile device (Google Play Store/iTunes App Store).
- 2. Search for "FINRA's Events" and then download the app.
- 3. When the download is complete, open the app.
- 4. Enter your user ID (the email address you used to register for the conference) and password (finra1939). If you have previously logged into the app and changed your password, the same password will apply.
- 5. Click on the "Events" icon and then select "Senior Investor Protection Conference."

#### Welcome to the 2019 FINRA Senior Investor Protection Conference

We hope you enjoy using our FINRA Senior Investor Protection Conference app to help you get the most out of our event. Take a quick look at these helpful tips.

|  | SKI | P | NEXT |
|--|-----|---|------|

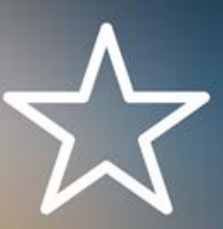

#### Personalize It

Mark sessions, attendees, etc., as a favorite by tapping the "O" icon (iPhone) or "□" (Android) next to their name. From MyConference, you can view your personalized schedule, contacts and your notes.

. . . . . . . . . . .

SKIP

NEXT

PREV

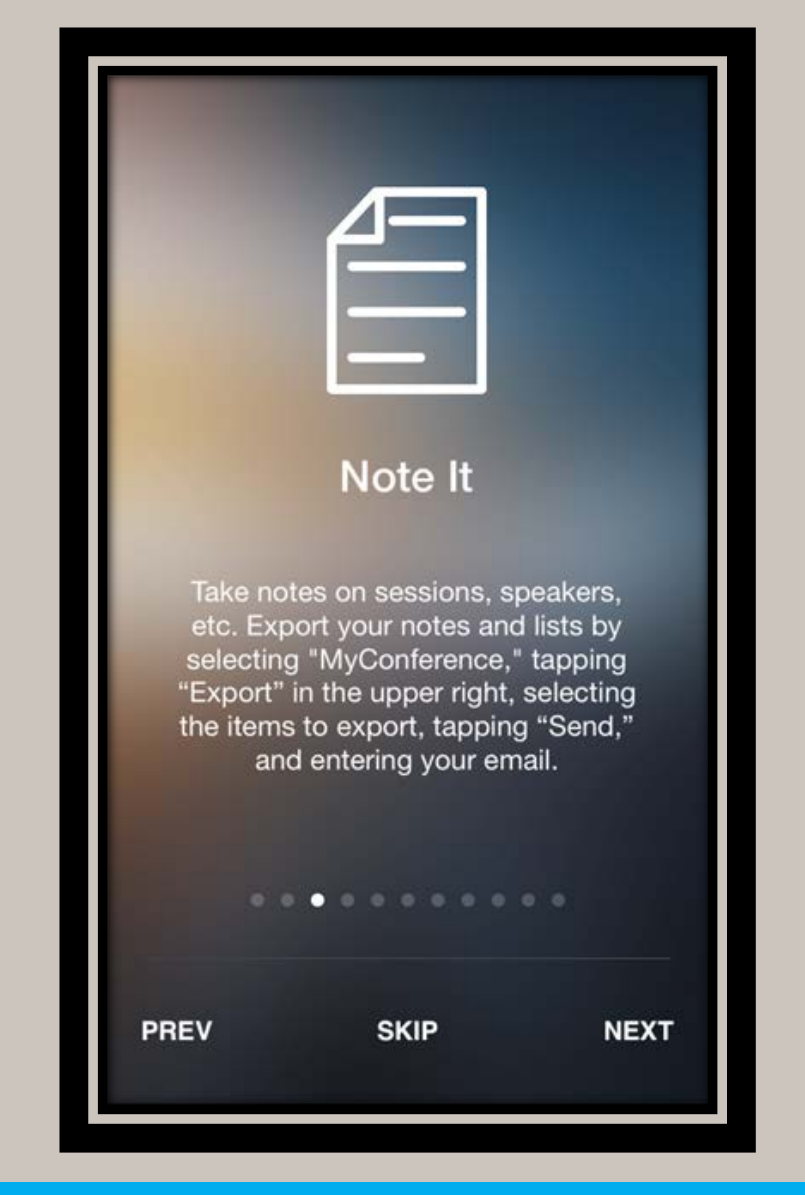

# Example

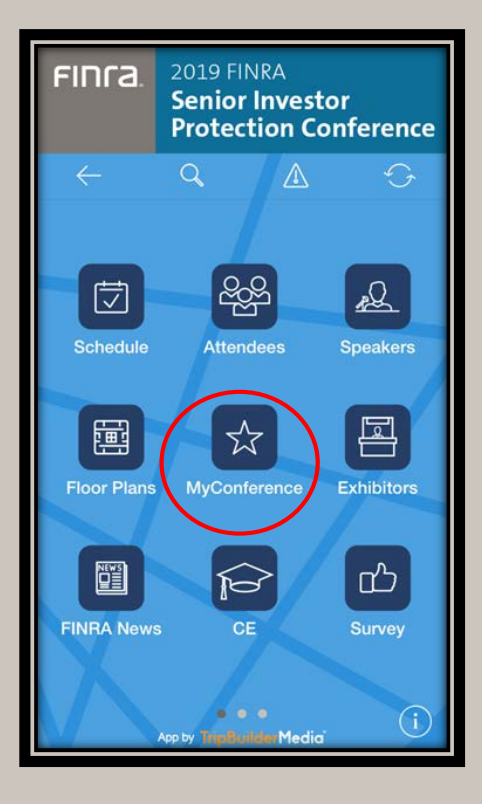

#### 2. Tap Export

| ÷         | MYCONFERENCE | Export |
|-----------|--------------|--------|
| MySched   | ule          | >      |
| MyContac  | cts          | >      |
| MyExhibit | tors         | >      |
| MyCity    |              | >      |
| MyNotes   |              | >      |
|           |              |        |
|           |              |        |
|           |              |        |
|           |              |        |
|           |              |        |

#### 1. Select MyConference

# **Example Continued**

| MYCONFERENCE                                                          |  |  |  |  |  |
|-----------------------------------------------------------------------|--|--|--|--|--|
| Please select the personal list(s) you would like to export via email |  |  |  |  |  |
| IlySchedule                                                           |  |  |  |  |  |
| O NyContacts                                                          |  |  |  |  |  |
| Inversion                                                             |  |  |  |  |  |
| O NyCity                                                              |  |  |  |  |  |
| ✓ IlyNotes                                                            |  |  |  |  |  |
| Cancel Send                                                           |  |  |  |  |  |

### 3. Select items & Tap send

#### 4. Enter email

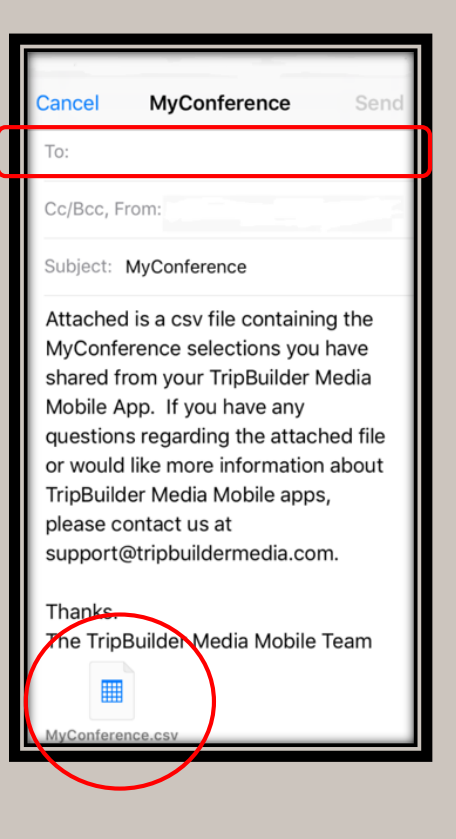

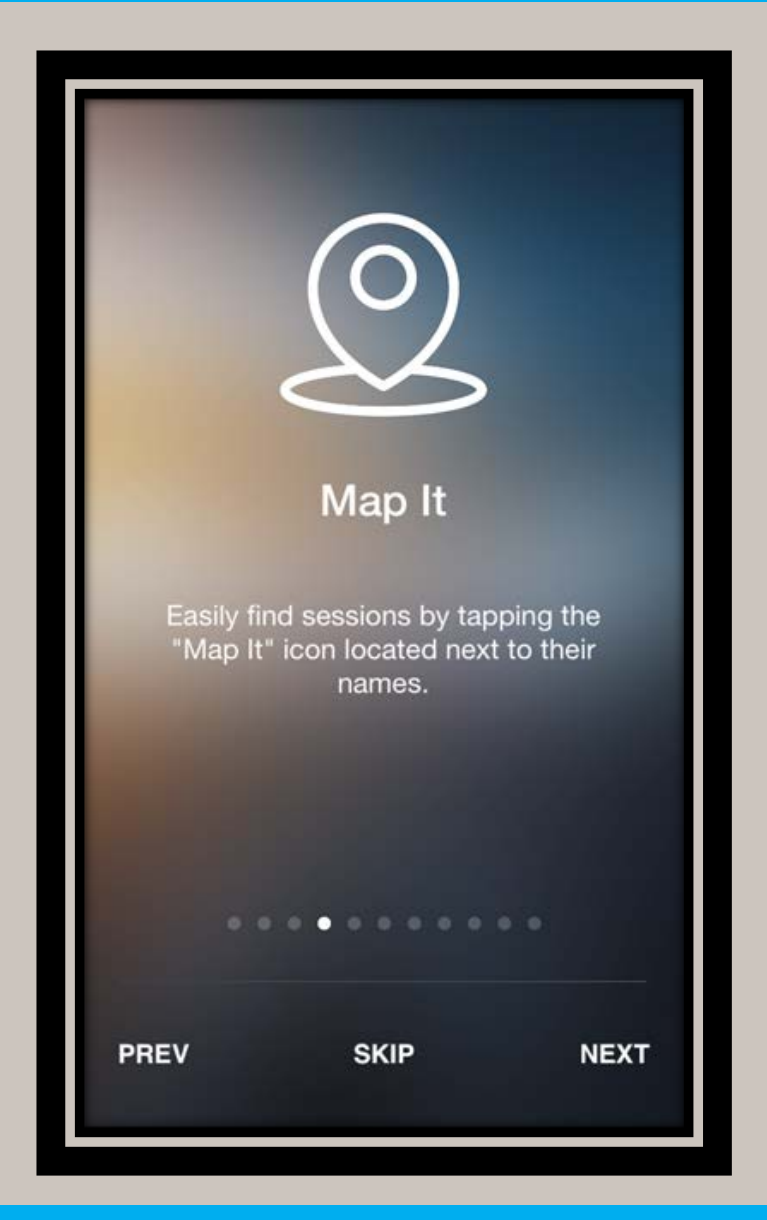

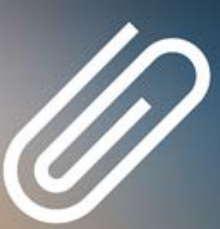

#### Export It

To view handouts for a session, tap the "Handout" icon on the session detail screen (icon only appears if there is a handout). To export handouts, tap the "Export" icon on the handouts listing page.

..........

SKIP

NEXT

PREV

## Example

#### 1. Select Handouts

| ← ⅲ                                                                   | DETAILS                                                                                      | Add |
|-----------------------------------------------------------------------|----------------------------------------------------------------------------------------------|-----|
| Plenary II<br>Cook, FIN<br>Wednesday,<br>10:10 AM - 1<br>Marquis Rall | EXEMPLATE Address - Robert<br>IRA (Video)<br>May 15<br>0:30 AM<br>room 5-10<br>Robert<br>Ask | ərt |
| Speakers                                                              | Notes                                                                                        |     |
| Speakers                                                              |                                                                                              |     |
|                                                                       | Cook, Robert<br>FINRA<br>President and Chief Execu                                           | >   |
|                                                                       | Jones, Chip<br>FINRA Member Relations<br>Senior Vice President                               | >   |
|                                                                       |                                                                                              |     |

#### 2. Tap Export

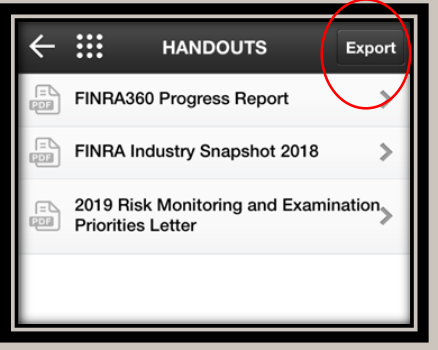

### 3. Select items, enter email & Tap send

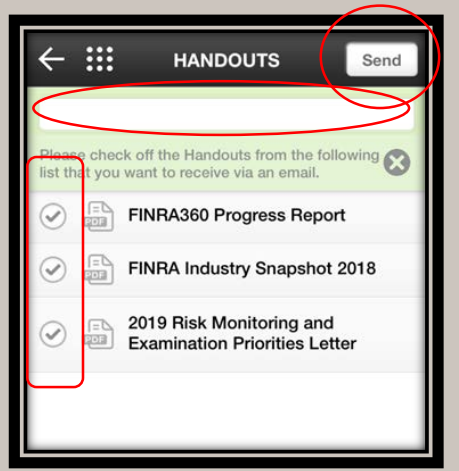

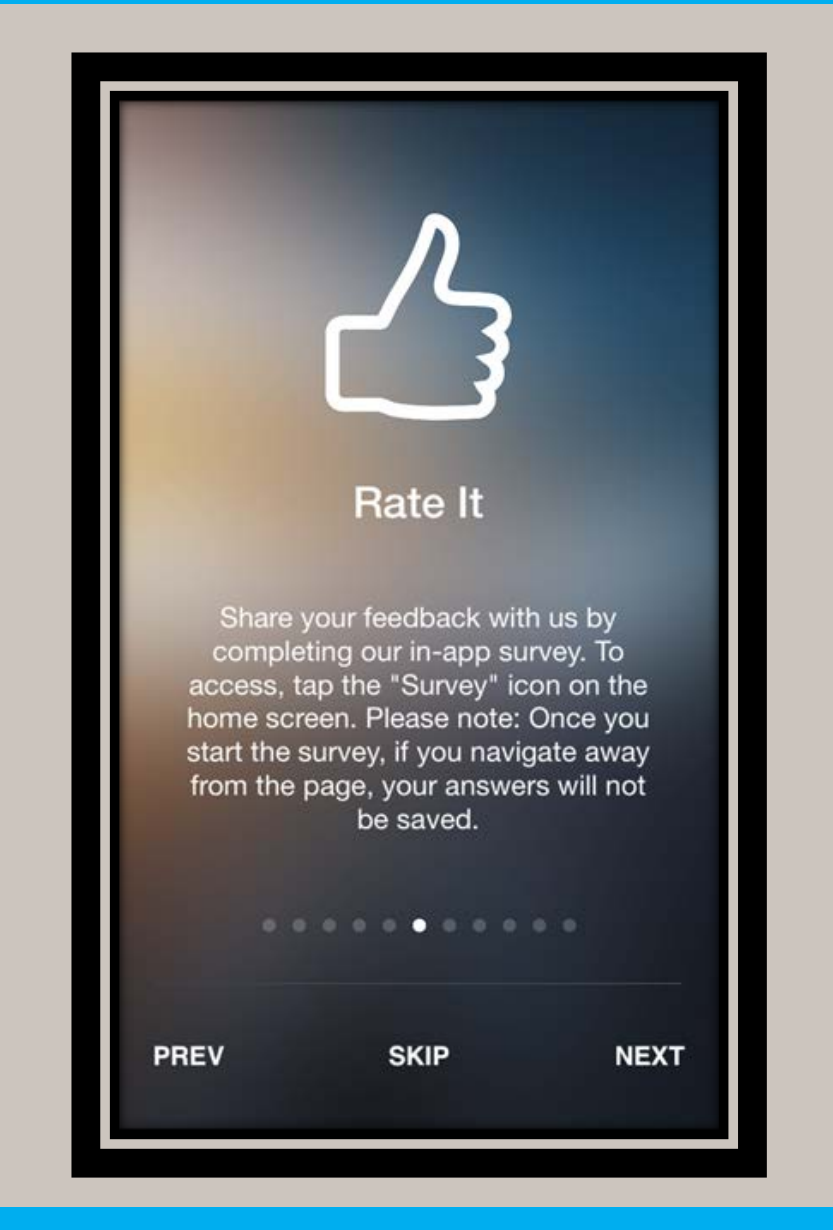

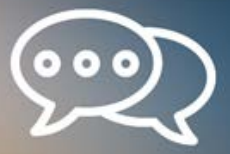

#### Ask It

Ask session-specific questions by going to "Schedule" > Session name and tapping the "Ask" button at the top of the session details page.

PREV SKIP NEXT

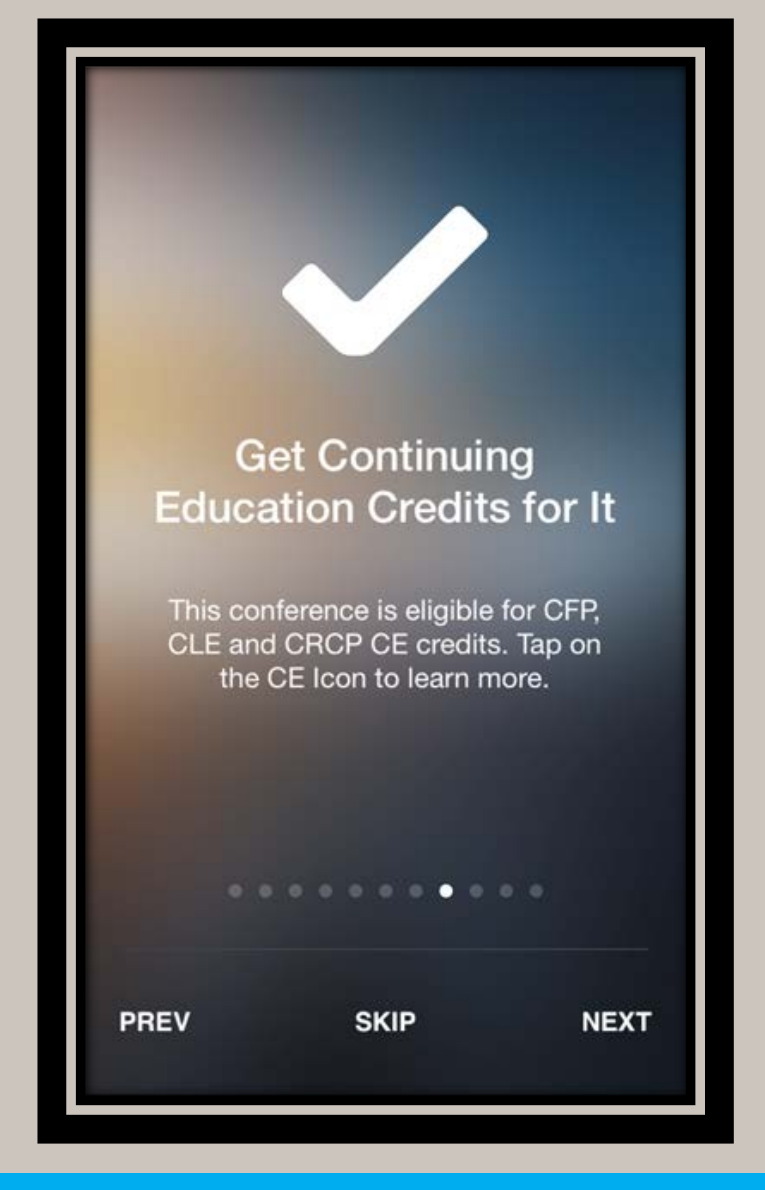

### iifii Poll It Some sessions will have polling. To participate, go to "Schedule" > Session title and tap on the "Polling" button at the top of the session details page. ......... PREV SKIP NEXT

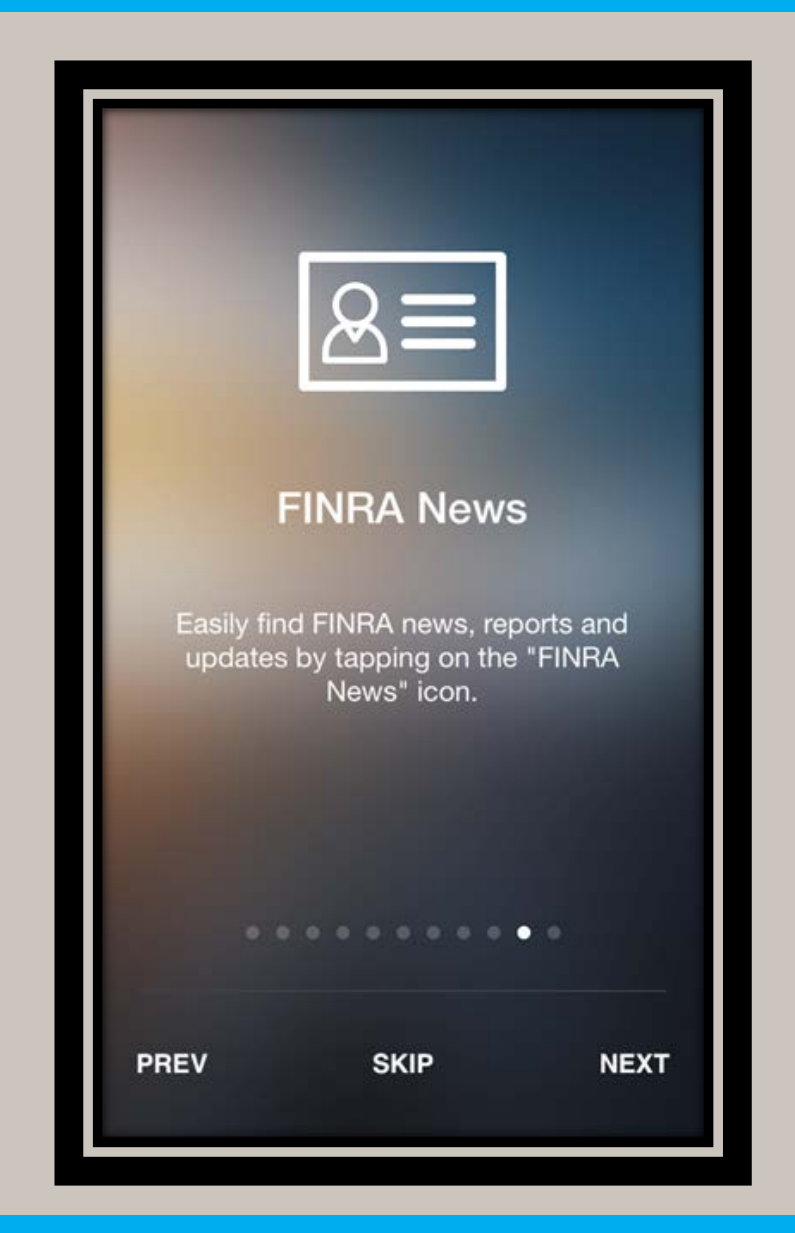

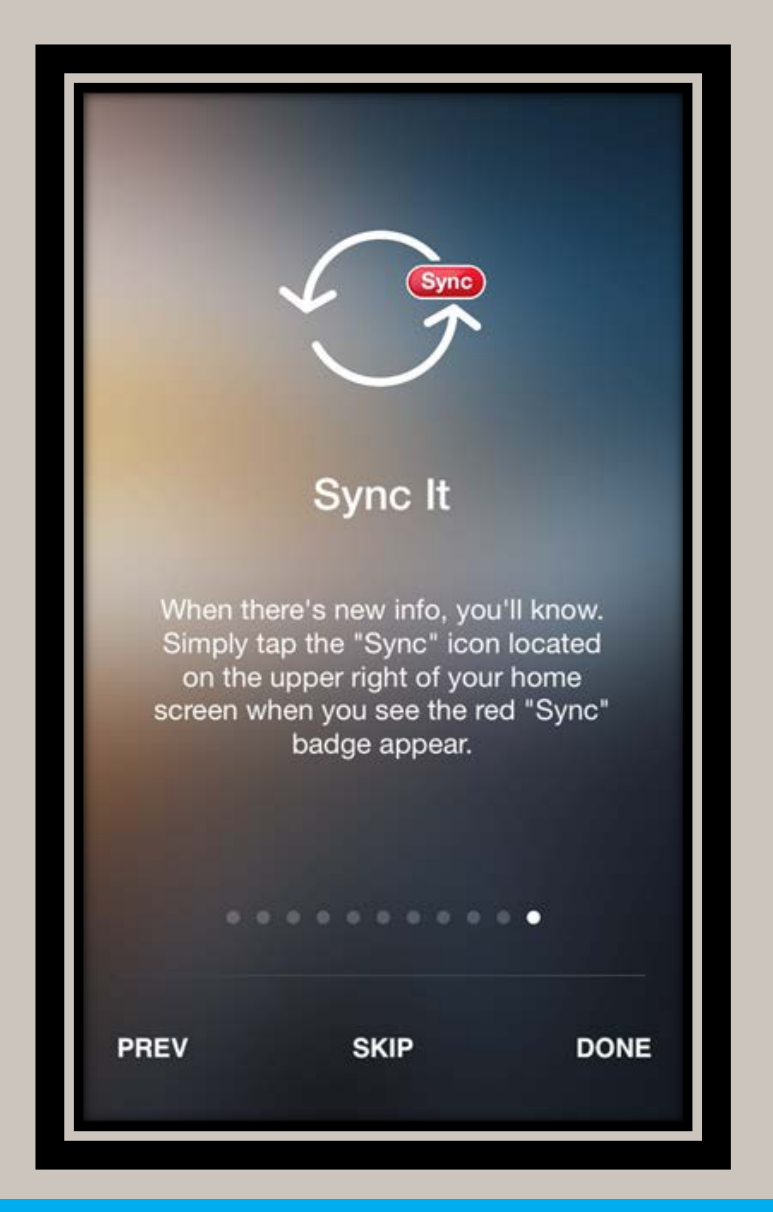

## Example

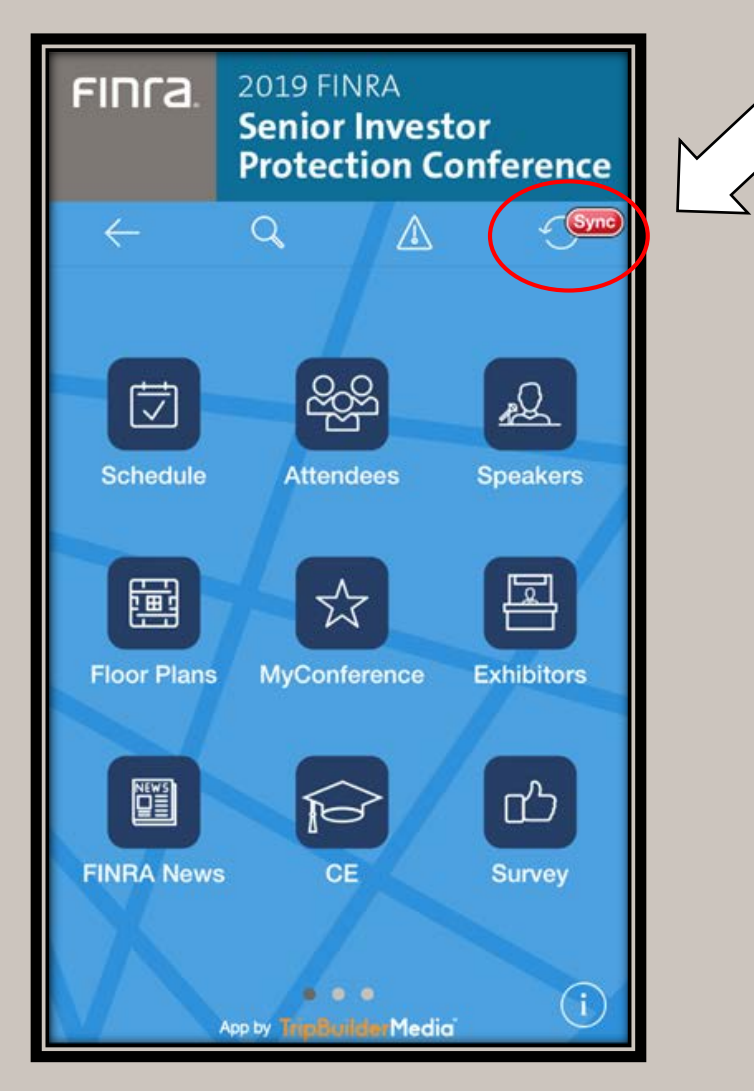